# Windows7 手動での AirBeam 起動方法

「色、形状がボタンを押しても変わらない」、「マウスポインターしか動かない、ページ送りは出来る」といった 症状の場合、AirBeam アプリケーションが起動しておりませんので下記手順にて起動してください。

#### <u>注意:USB受信器が接続された状態にしてください。</u>

① スタートボタンより、「コンピューター」を左クリックして開きます。

| Snipping Tool     |            |                                   |  |  |  |
|-------------------|------------|-----------------------------------|--|--|--|
| 📓 ಚಲಿರ್ಕಿ         | кокичо     |                                   |  |  |  |
| こ プロジェクターへの接続     | ドキュメント     | <ol> <li>②これを左クリックします。</li> </ol> |  |  |  |
| 電車                | ピクチャ       |                                   |  |  |  |
| 有錢                | ミュージック     |                                   |  |  |  |
| ペイント              | コンピューター    |                                   |  |  |  |
| XPS ビューアー         | コントロール パネル |                                   |  |  |  |
| Windows FAX とスキャン | デバイスとプリンター |                                   |  |  |  |
| ▲ リモート デスクトップ接続   | 既定のプログラム   |                                   |  |  |  |
|                   | ヘルプとサポート   |                                   |  |  |  |
| すべてのプログラム         |            |                                   |  |  |  |
| プログラムとファイルの検索 👂   | シャットダウン ▶  |                                   |  |  |  |
| 🚳 🧭 🗎 🖸           |            |                                   |  |  |  |
| ①ここを左クリック         | します。       |                                   |  |  |  |

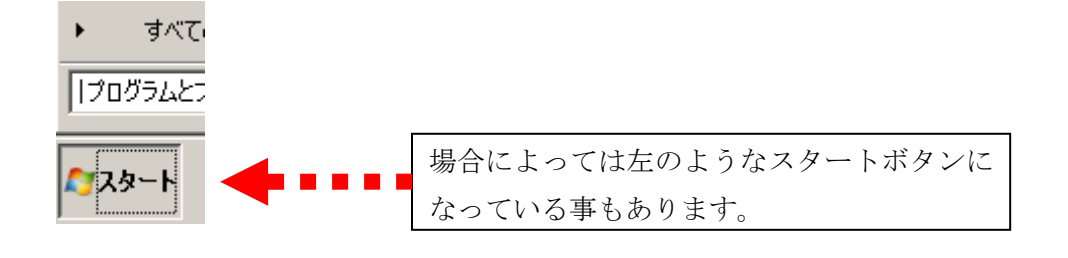

② 次にコンピューター画面より「リムーバブル記憶域があるデバイス」の一覧に「CDドライブ AIR BEAM」 のアイコンが表示されている事を確認します。

確認できましたら、左クリックにて選択します。

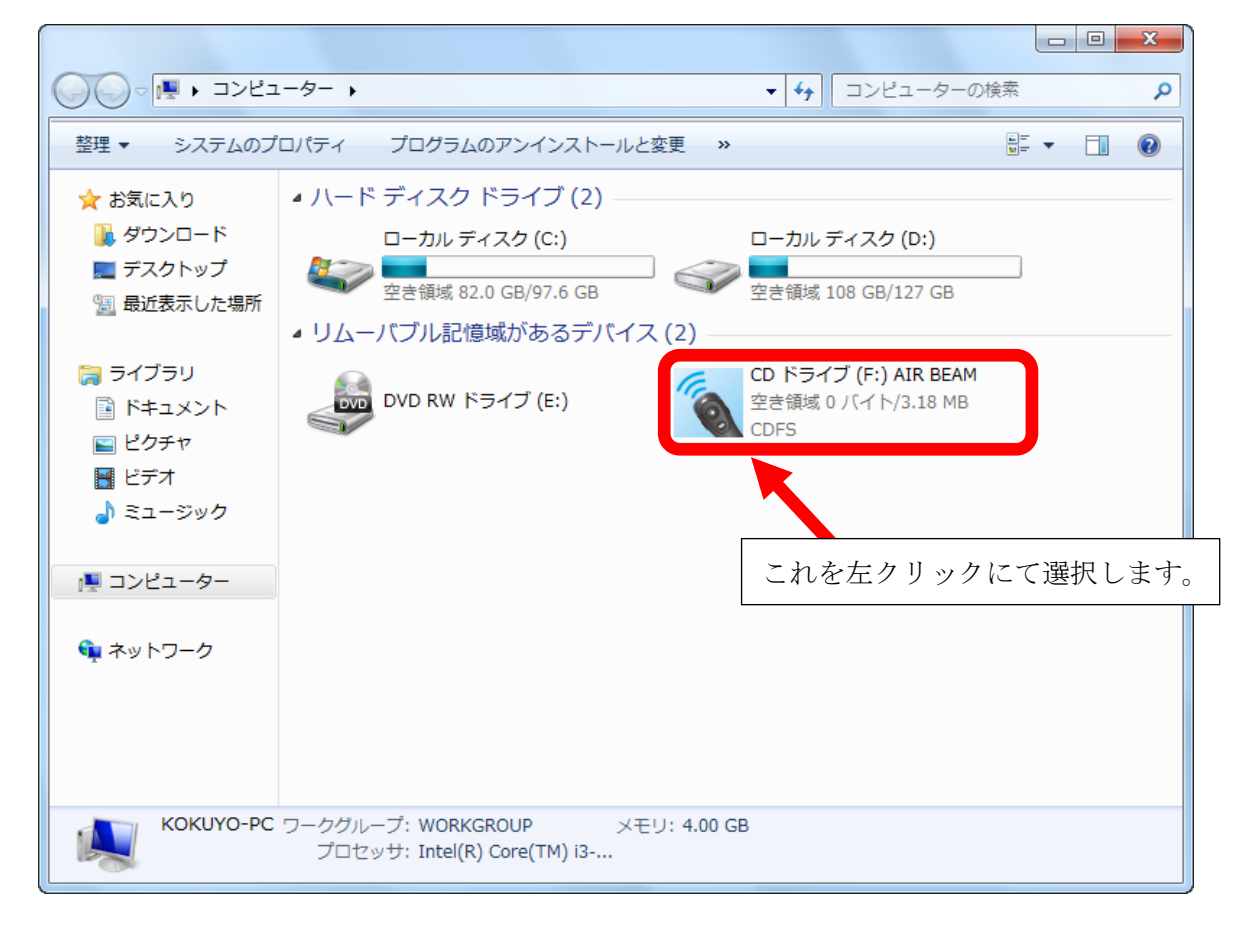

③ 右クリックにてメニューを表示させます。メニューから「開く」を左クリックします。

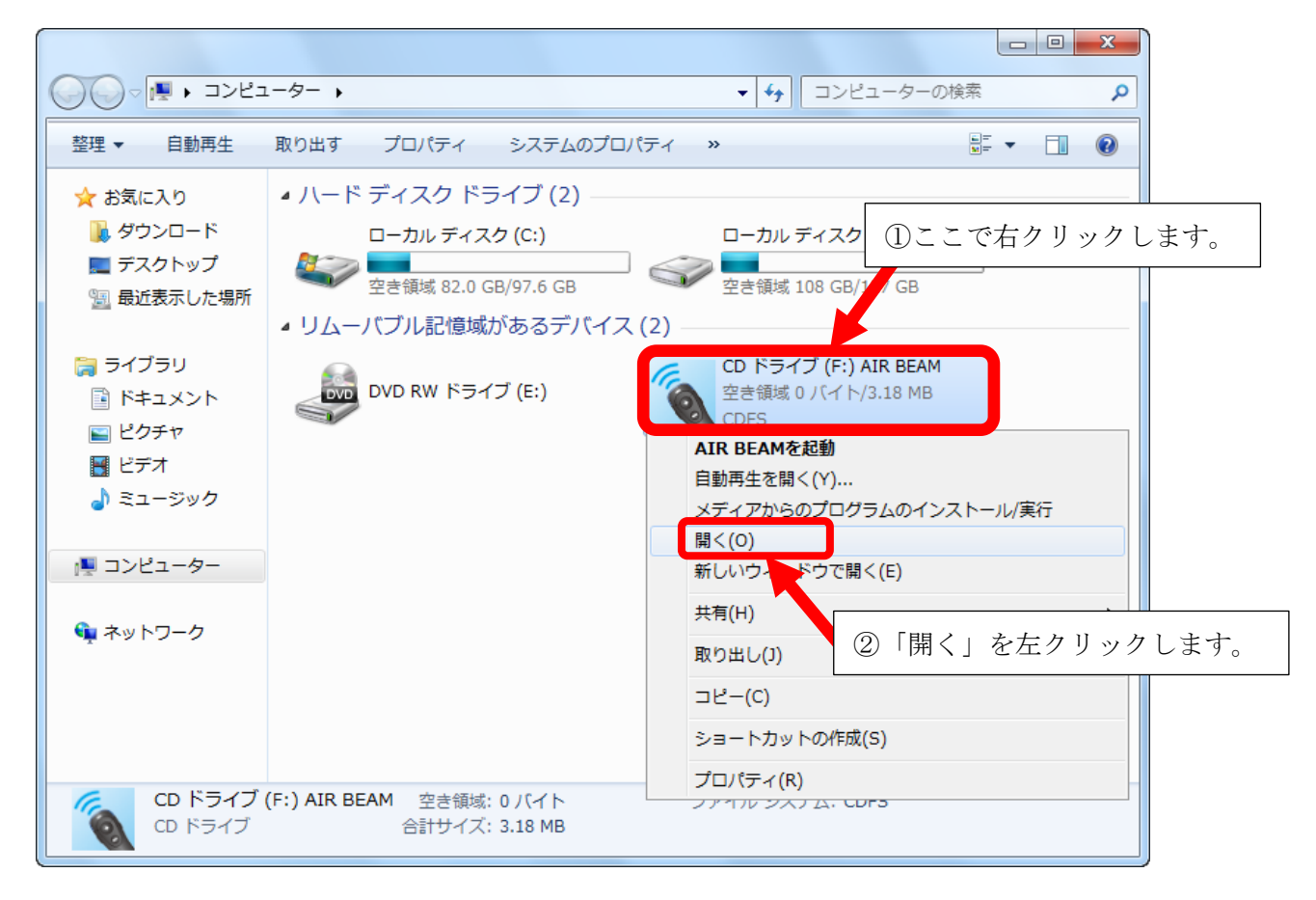

④ 下記のようにファイルが表示されます。一番先頭の「AirBeam」を左クリックにて選択後、右クリックにて メニューを表示させます。そこで「開く」を左クリックします。

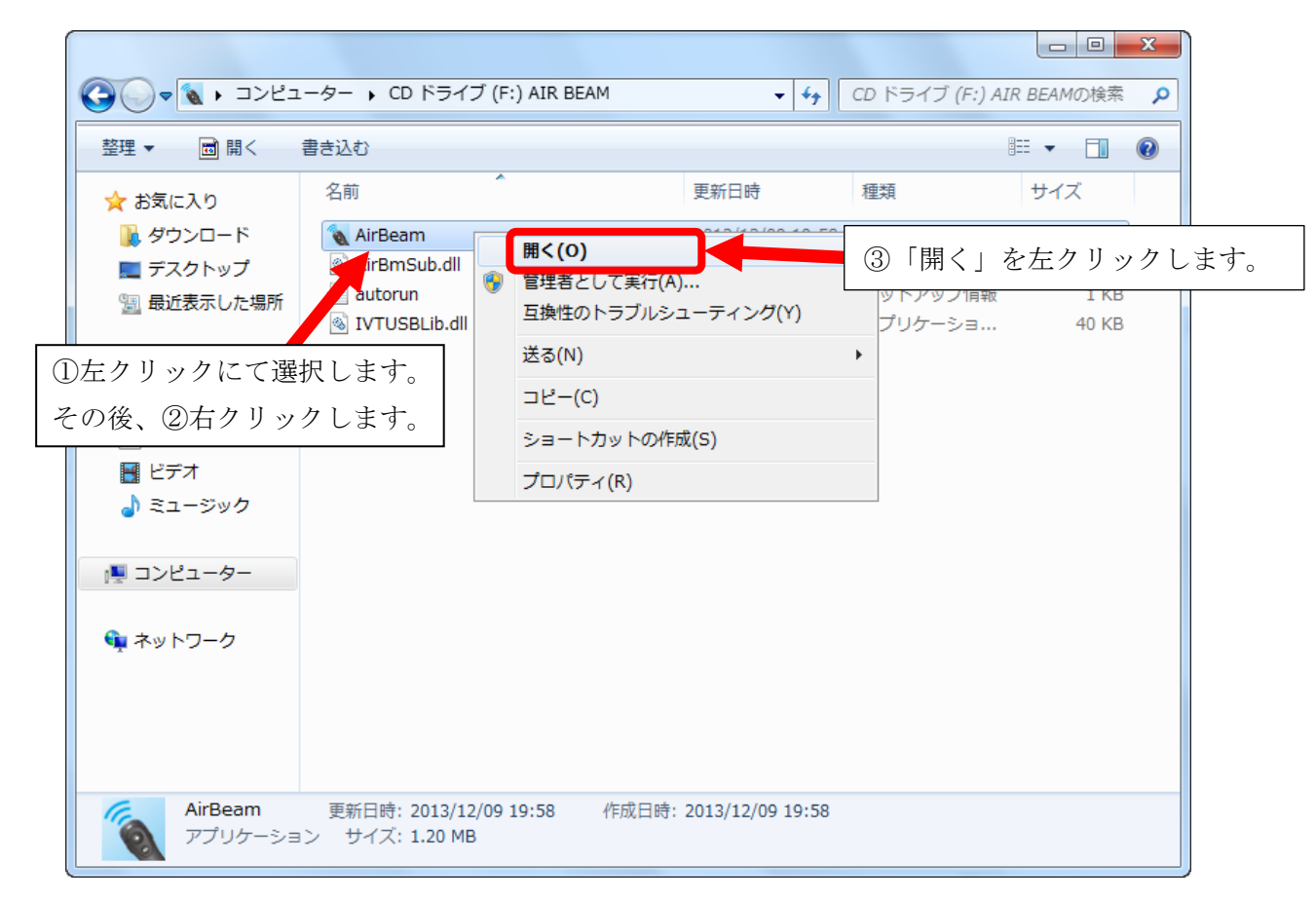

#### ⑤ 画面上に数秒間、下記画面が表示され、消えます。

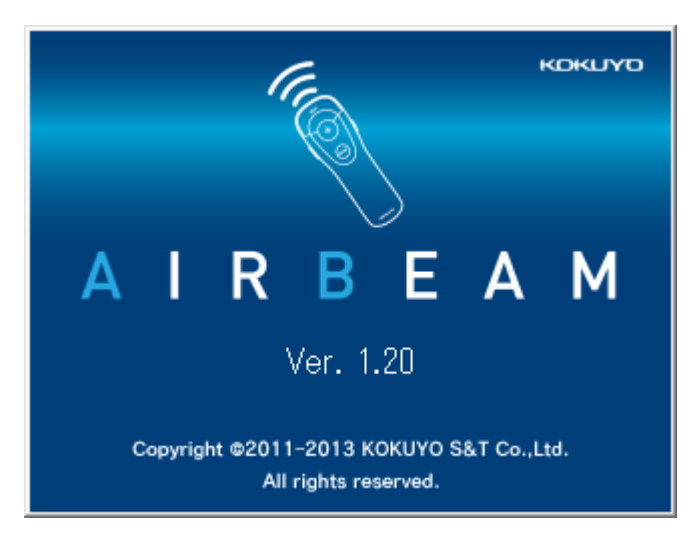

⑥ 起動画面が消えたあと、Windows 画面右下のタスクトレイにエアビームのアイコンが常駐して動作可能となります。

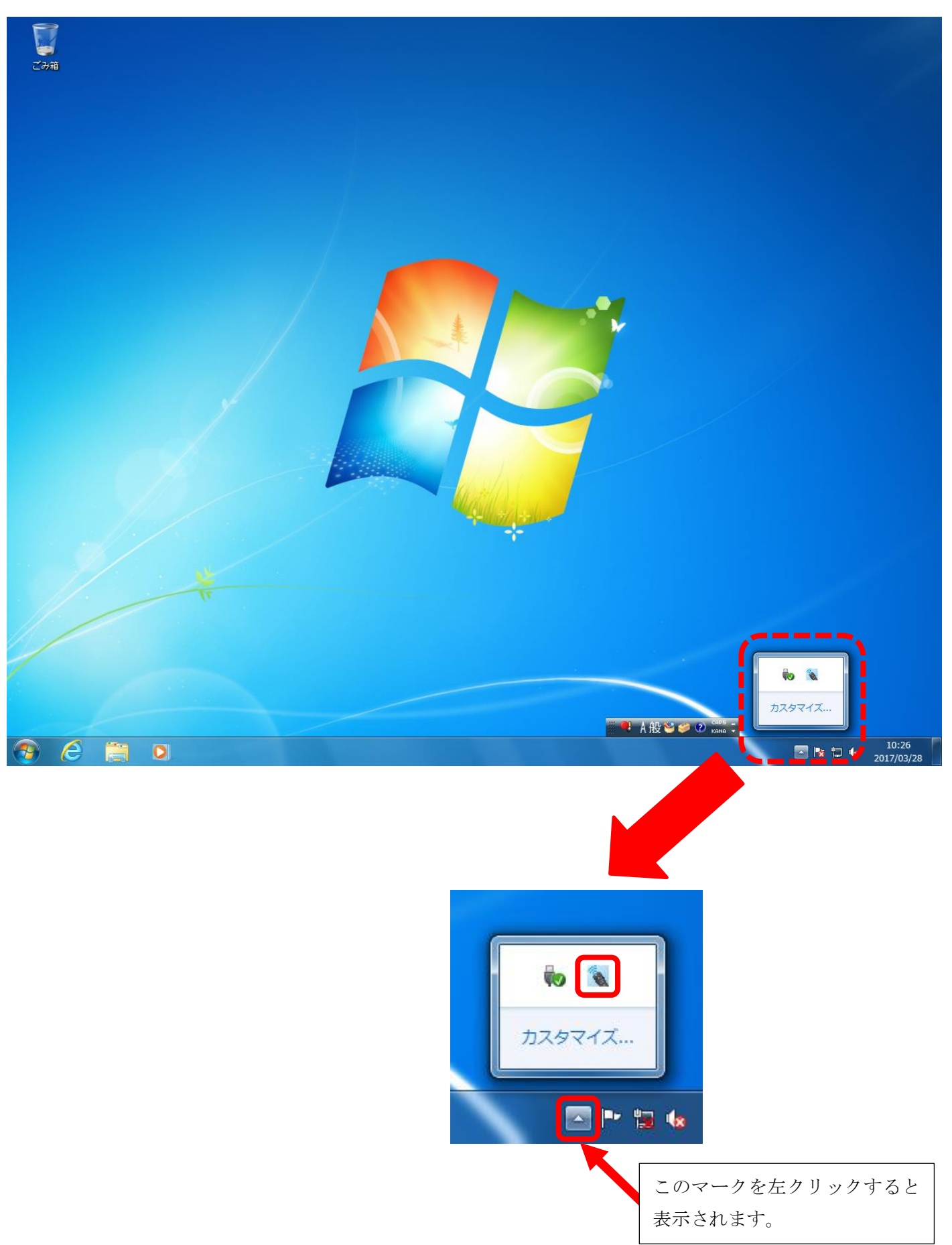

# Windows8 手動での AirBeam 起動方法

「色、形状がボタンを押しても変わらない」、「マウスポインターしか動かない、ページ送りは出来る」といった 症状の場合、AirBeam アプリケーションが起動しておりませんので下記手順にて起動してください。

<u>注意:USB受信器が接続された状態にしてください。</u>

① Windows 初期画面より、デスクトップ画面に切り替えます。

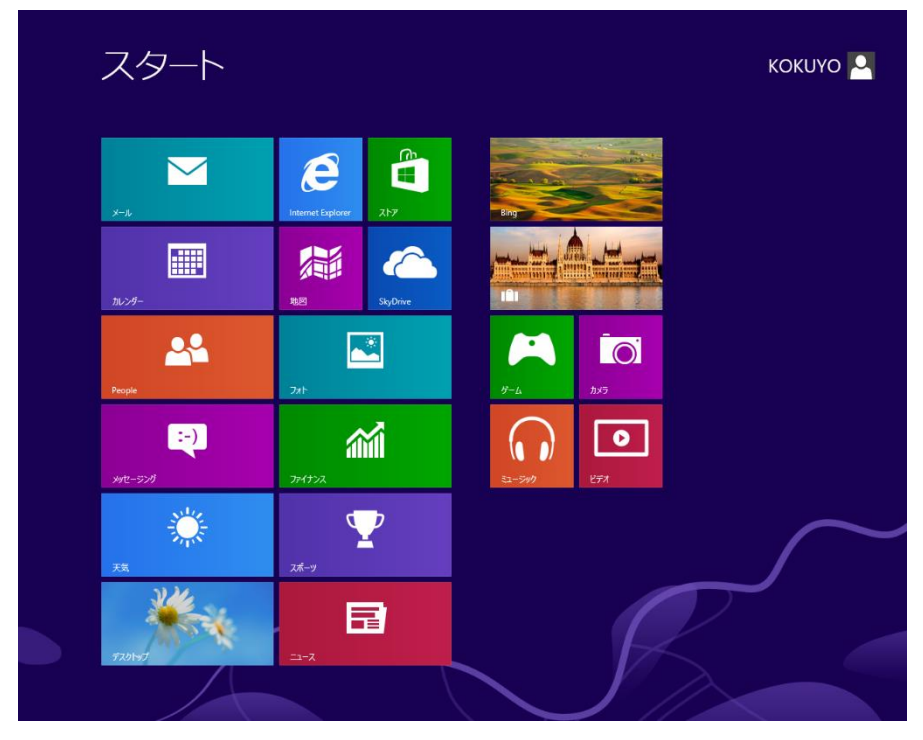

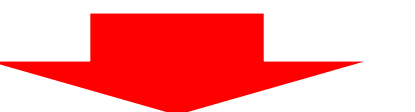

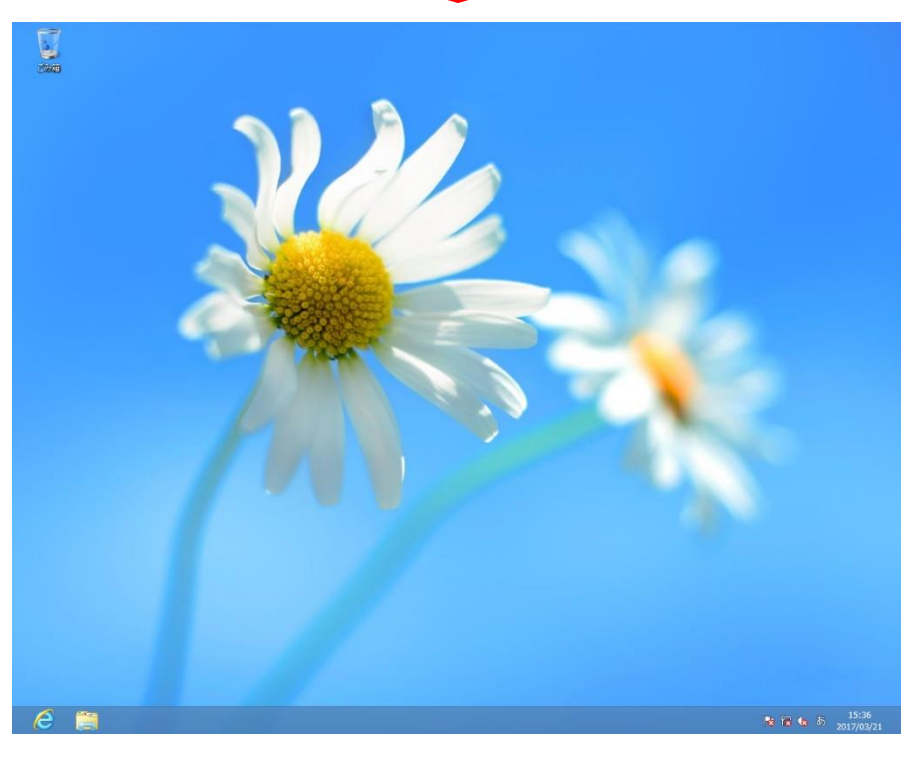

② デスクトップ画面の左下にマウスカーソルを合わせ、スタート画面のサムネイルの上で右クリック します。

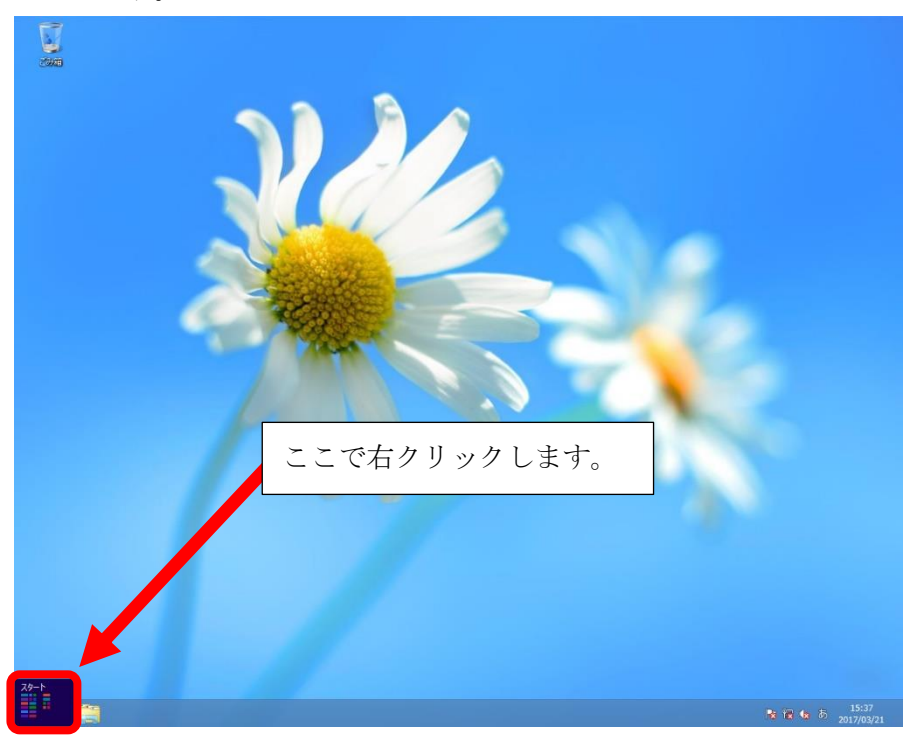

③ 下記のようにメニューが表示され、「エクスプローラー」を左クリックします。

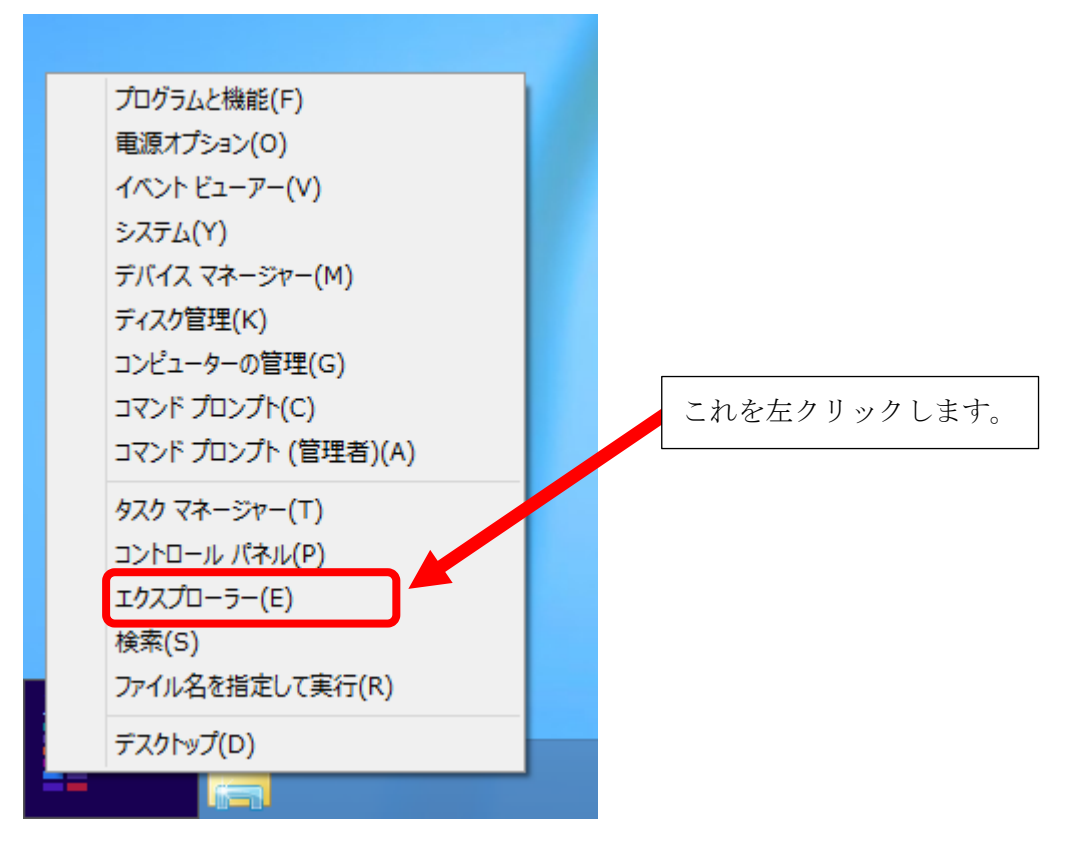

④ 次にコンピューター画面より「リムーバブル記憶域があるデバイス」の一覧に「CDドライブ AIR BEAM」のアイコンが表示されている事を確認します。
 確認できましたら、左クリックにて選択します。

| 🗩 I 💽 🖪 = I                                                                          | ドライブ ツール                                                                                                    | コンピューター                                             | - 🗆 🗙        |
|--------------------------------------------------------------------------------------|----------------------------------------------------------------------------------------------------|-----------------------------------------------------|--------------|
| ファイル コンピューター                                                                         | 表示 管理                                                                                                    |                                                     | ~ <b>(</b> ) |
| (€ (∋) ~ ↑ (厘) → ⊐                                                                   | レビューター                                                                                                    | <ul> <li> <ul> <li></li></ul></li></ul>             | 検索・          |
| ☆ お気に入り<br>ダウンロード<br>デスクトップ<br>愛」 最近表示した場所                                           | <ul> <li>ハード ディスク ドライブ (2)</li> <li>ローカル ディスク (C:)</li> <li>空き領域 115 GB/127 GB</li> <li>リムーバブル記憶域があるデバイス (2)</li> </ul> | ローカル ディスク (D:)<br>空き領域 82.1 GB/97.6 GB              |              |
| <ul> <li>⇒イブラリ</li> <li>№キュメント</li> <li>ピクチャ</li> <li>ビデオ</li> <li>シュージック</li> </ul> | DVD RW ドライブ (E:)                                                                                                    | CD ドライブ (F:) AIR BEAM<br>空き領域 0 バイト/3.18 MB<br>CDFS |              |
| 🖳 コンピューター                                                                            |                                                                                                    | これを左クリックにて選択します。                                    |              |
| 👽 ネットワーク                                                                             |                                                                                                    |                                                     |              |
| 4個の項目 1個の項目                                                                          | を選択                                                                                                    |                                                     | :== 🖿        |

⑤ 右クリックにてメニューを表示させます。メニューから「開く」を左クリックします。

| 💭   🛃 🚺 = I                                | ドライブ ツール                                                                          | コンピューター                                                                                                    | ×          |
|--------------------------------------------|-----------------------------------------------------------------------------------|----------------------------------------------------------------------------------------------------|------------|
| ファイル コンピューター                               | 表示 管理                                                                             |                                                                                                    | × 🕐        |
| € ∋ - ↑ 💽 - ⊐                              | ンピューター →                                                                          | ✓ ○ コンピューターの検索                                                                                                    | <b>م</b> آ |
| ☆ お気に入り<br>ダウンロード<br>ダブスクトップ<br>愛 最近表示した場所 | <ul> <li>ハード ディスク ドラ・<br/>ローカル ディ、</li> <li>空き領域 11</li> <li>リムーバブル記憶域</li> </ul> | ブ(2)<br>() (C:)<br>5 GB/127 GB<br>があるデバイス (2)                                                                                          |            |
| ⇒イブラリ ドキュメント ピクチャ ビデオ ↓ ミュージック             | dvd rw f                                                                          | 5イブ (E:)<br>CD ドライブ (F:) AIR BEAM<br>空き領域 0 パイト/3.18 MB<br>自動再生を開く(Y)<br>メディアからのプログラムのインストー<br>開く(O)<br>新しいウィンドウで開く(E)<br>スカートにど、紹称(D) | -ル/実行      |
| IN コンビューター                                 |                                                                                   | ②「開く」を左クリックしま                                                                                                    | <b>,</b>   |
| 4 個の項目 1 個の項目                              | を選択                                                                               | コピー(C)       ショートカットの作成(S)       プロパティ(R)                                                                                              |            |

⑥ 下記画面にて、4 つのファイルが表示されます。一番先頭の「AirBeam」を左クリックして選択後、 右クリックにてメニューを表示させ、「開く」を左クリックします。

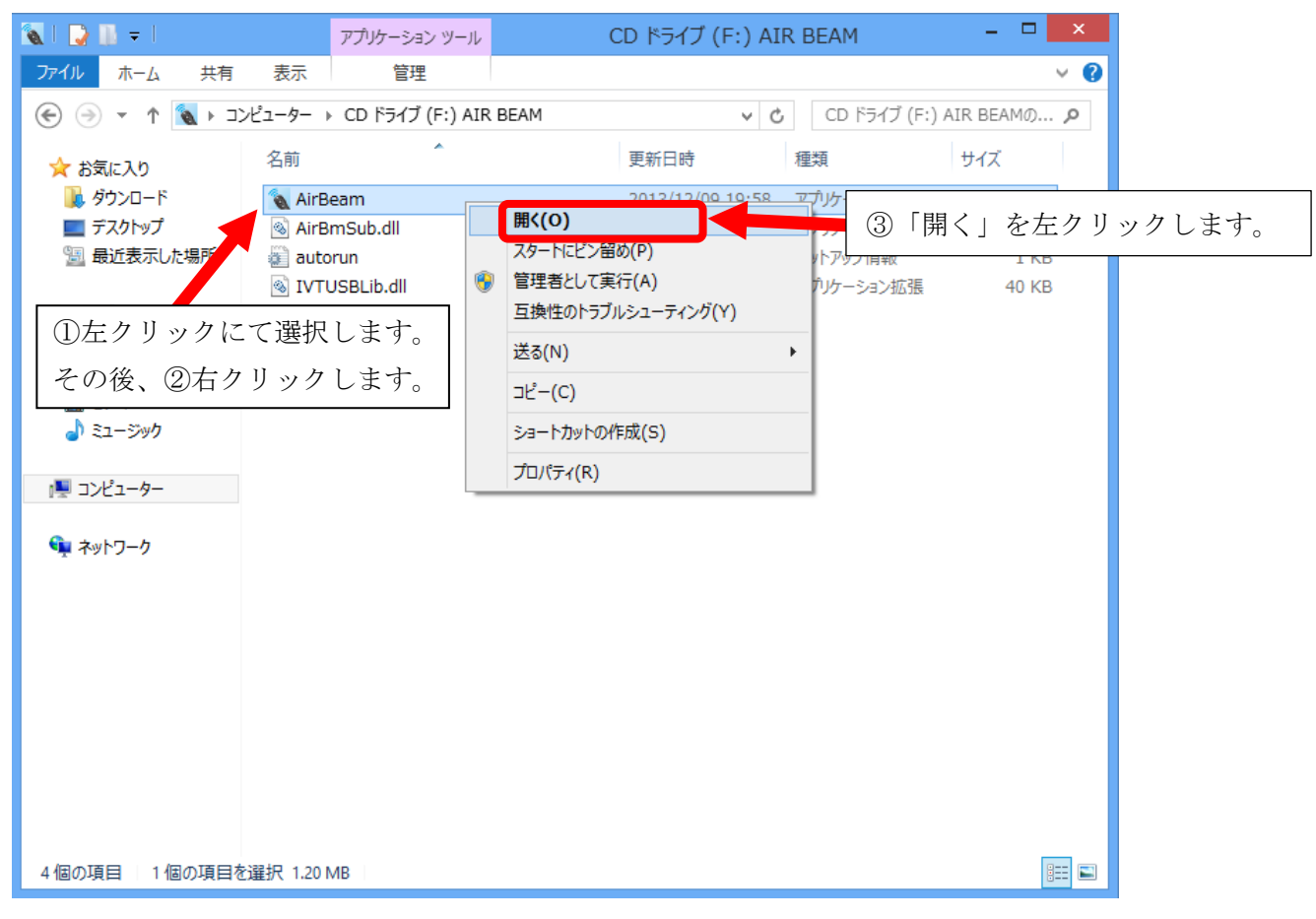

⑦ 画面上に数秒間、下記画面が表示され、消えます。

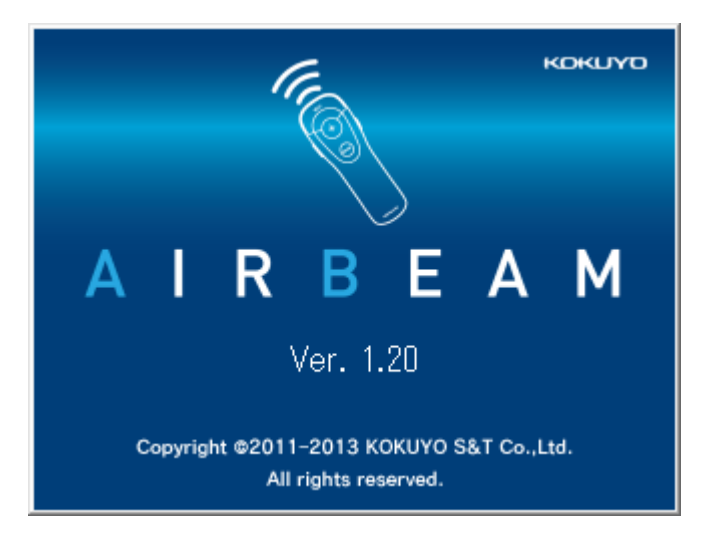

⑧ 起動画面が消えたあと、Windows 画面右下のタスクトレイにエアビームのアイコンが常駐して動作可能となります。

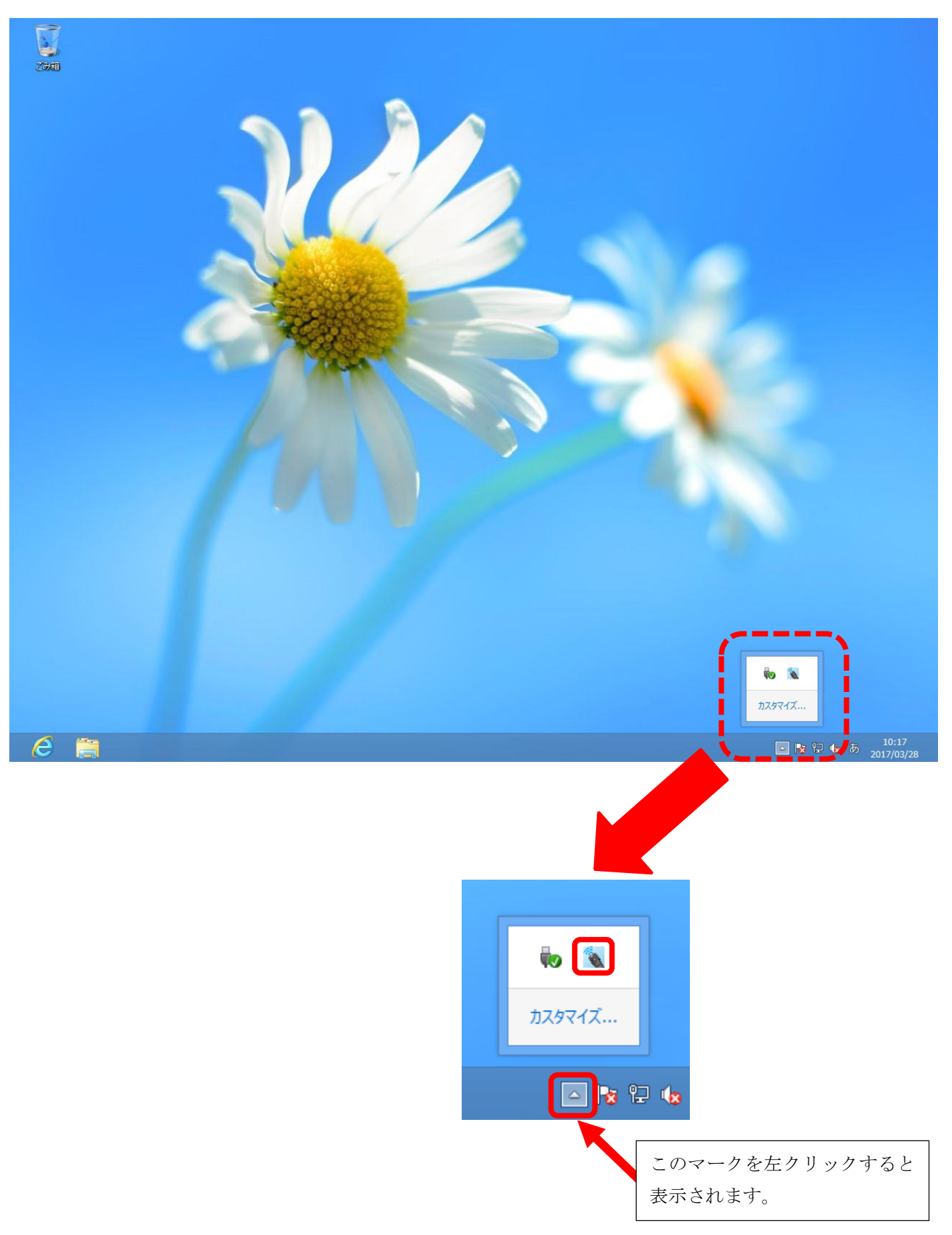

# Windows8.1 手動での AirBeam 起動方法

「色、形状がボタンを押しても変わらない」、「マウスポインターしか動かない、ページ送りは出来る」といった 症状の場合、AirBeam アプリケーションが起動しておりませんので下記手順にて起動してください。

#### <u>注意:USB受信器が接続された状態にしてください。</u>

① Windows 初期画面より、デスクトップ画面に切り替えます。

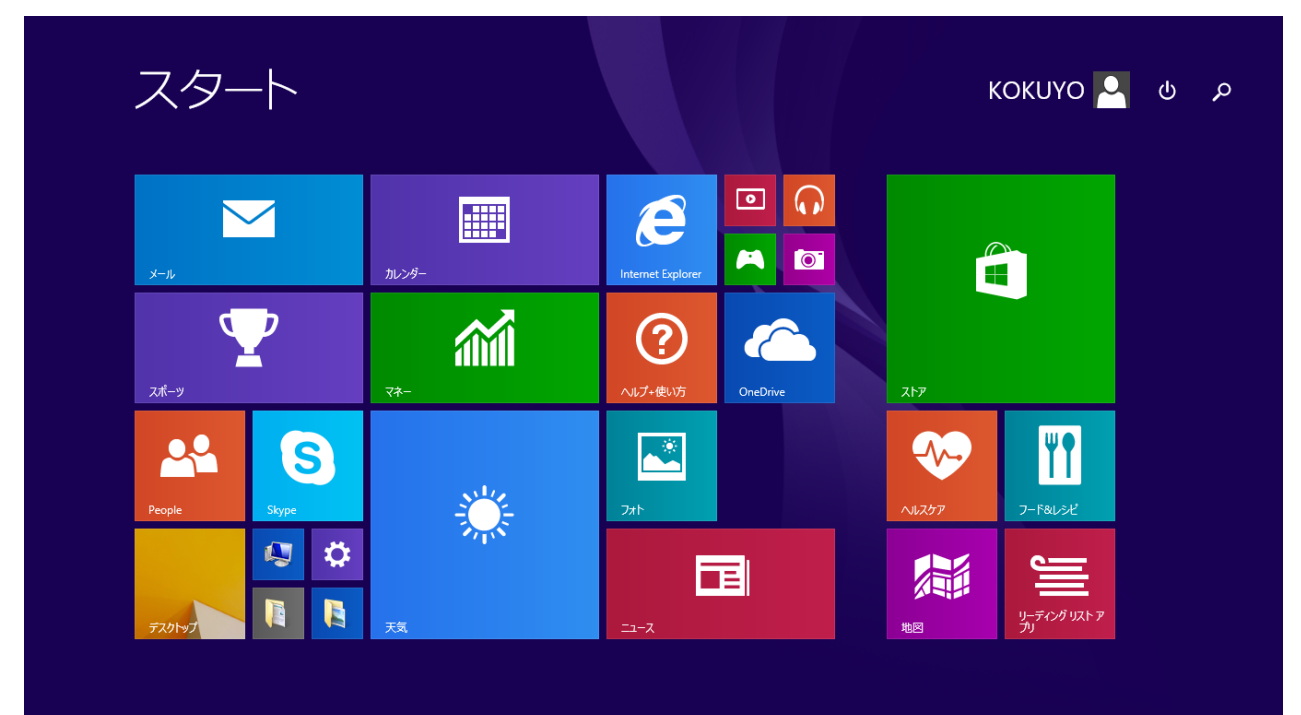

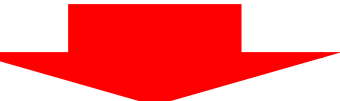

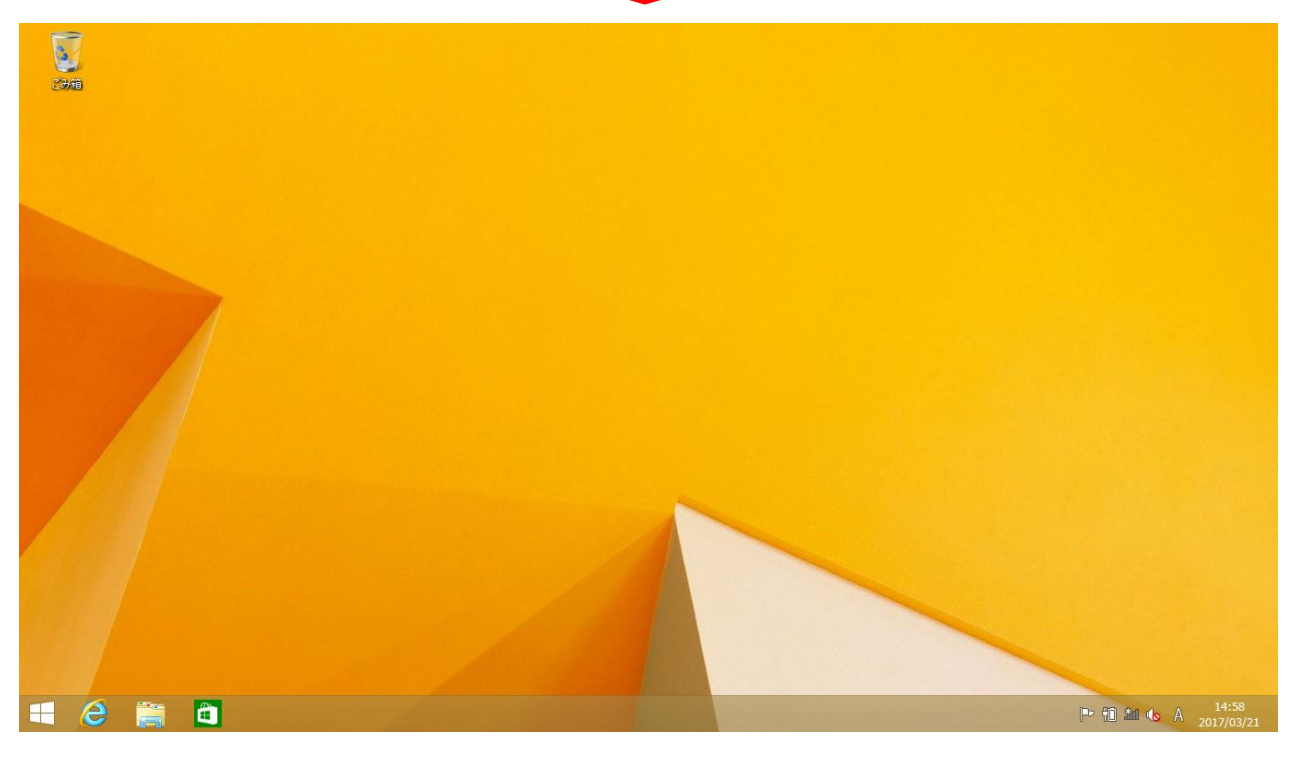

② デスクトップ画面、「Windows マーク」(白い四角いマーク)の上で右クリックします。

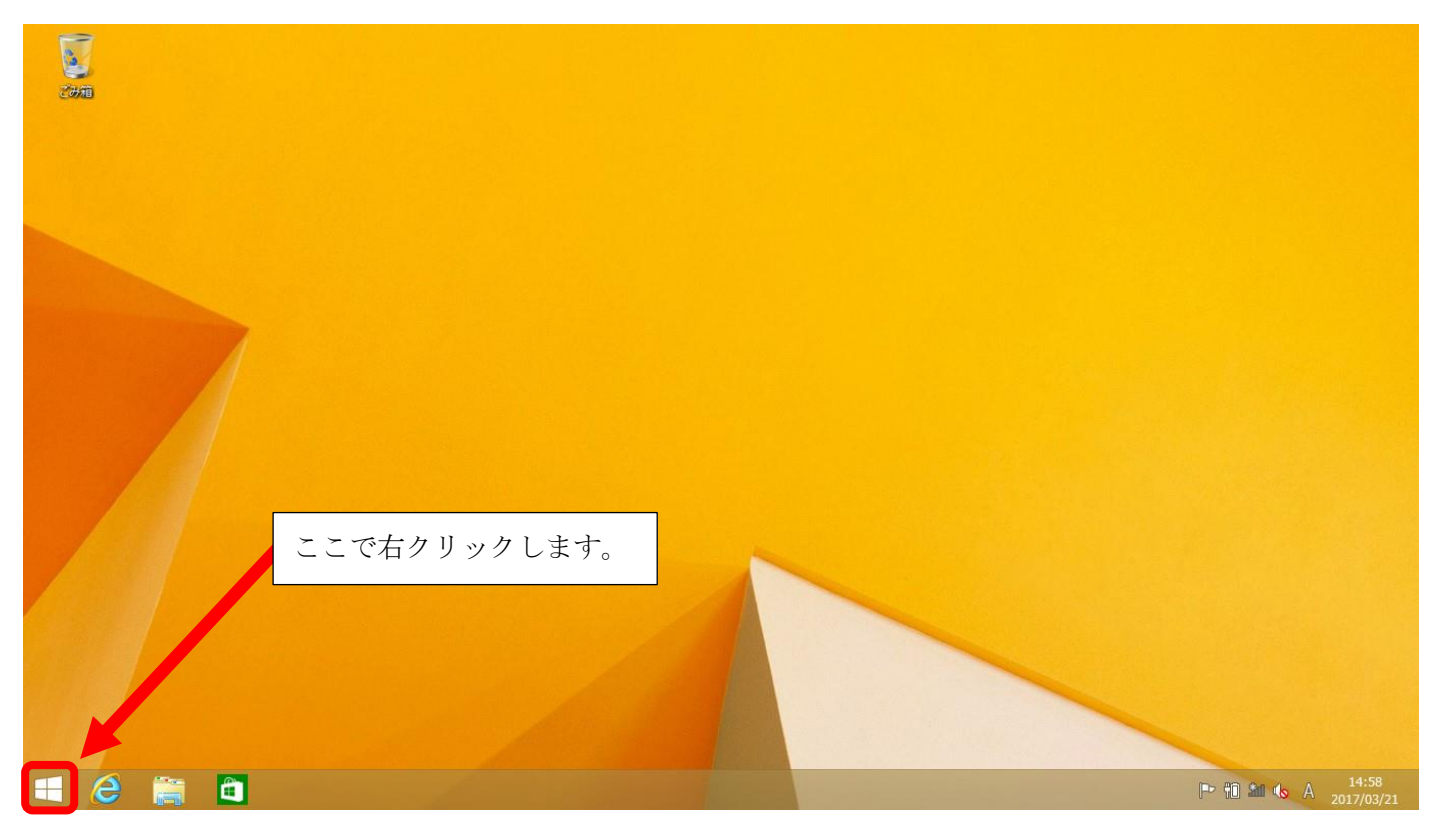

③ 下記のようにメニューが表示され、「エクスプローラー」を左クリックします。

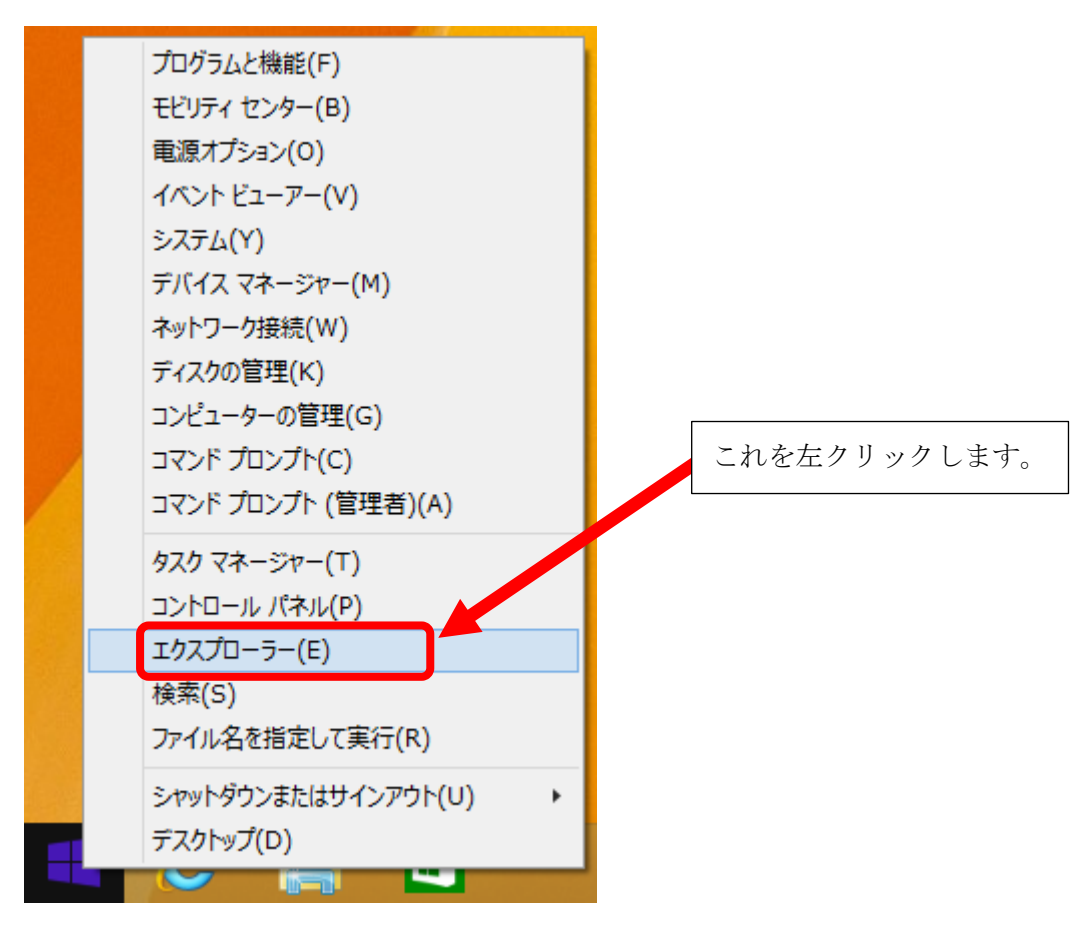

 ④ 次にコンピューター画面より「デバイスとドライブ」の一覧に「CD ドライブ AIR BEAM」のアイコン が表示されている事を確認します。
 確認できましたら、たんり、カビズ選択します。

確認できましたら、左クリックにて選択します。

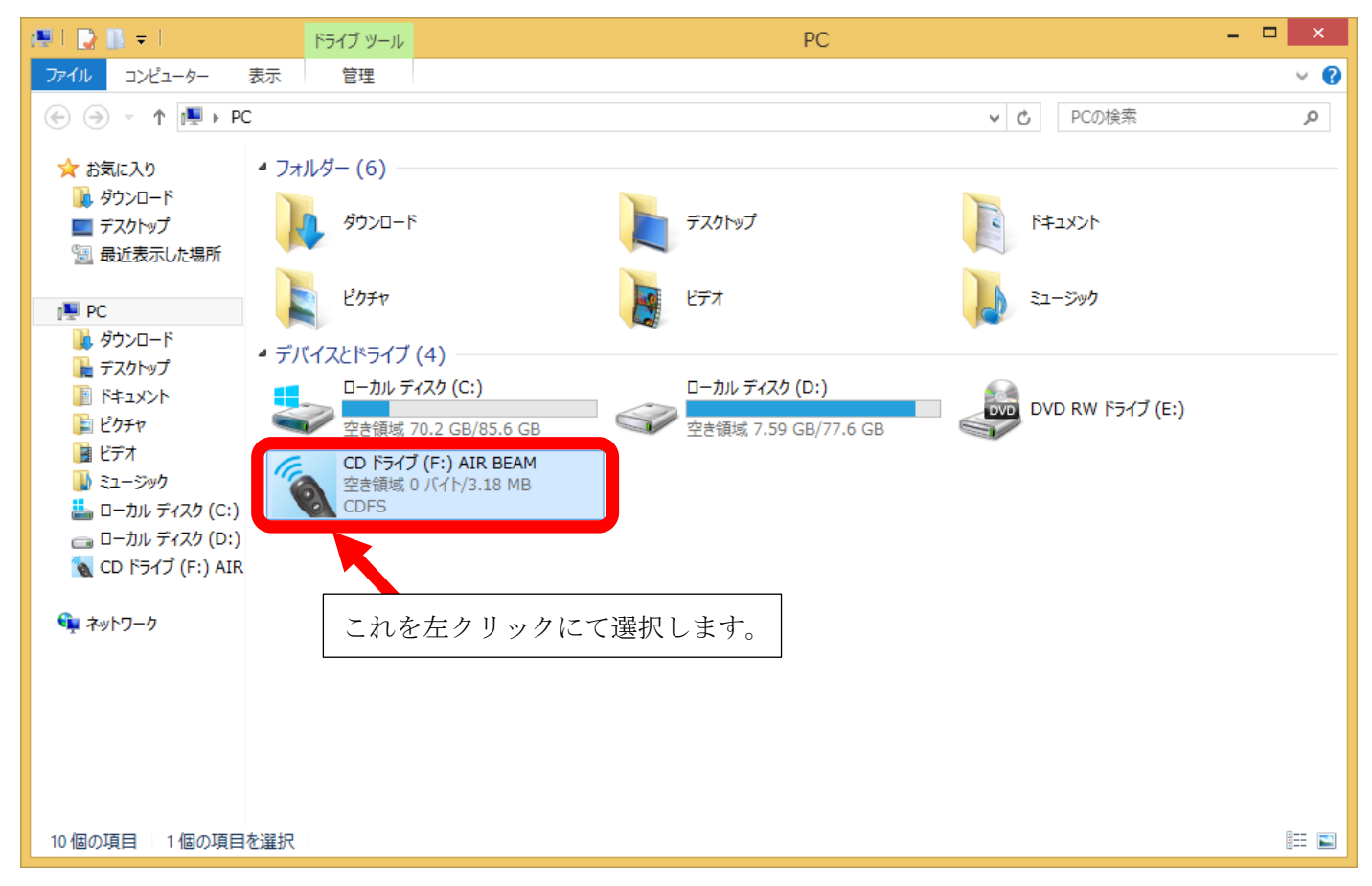

⑤ 右クリックにてメニューを表示させます。メニューから「開く」を左クリックします。

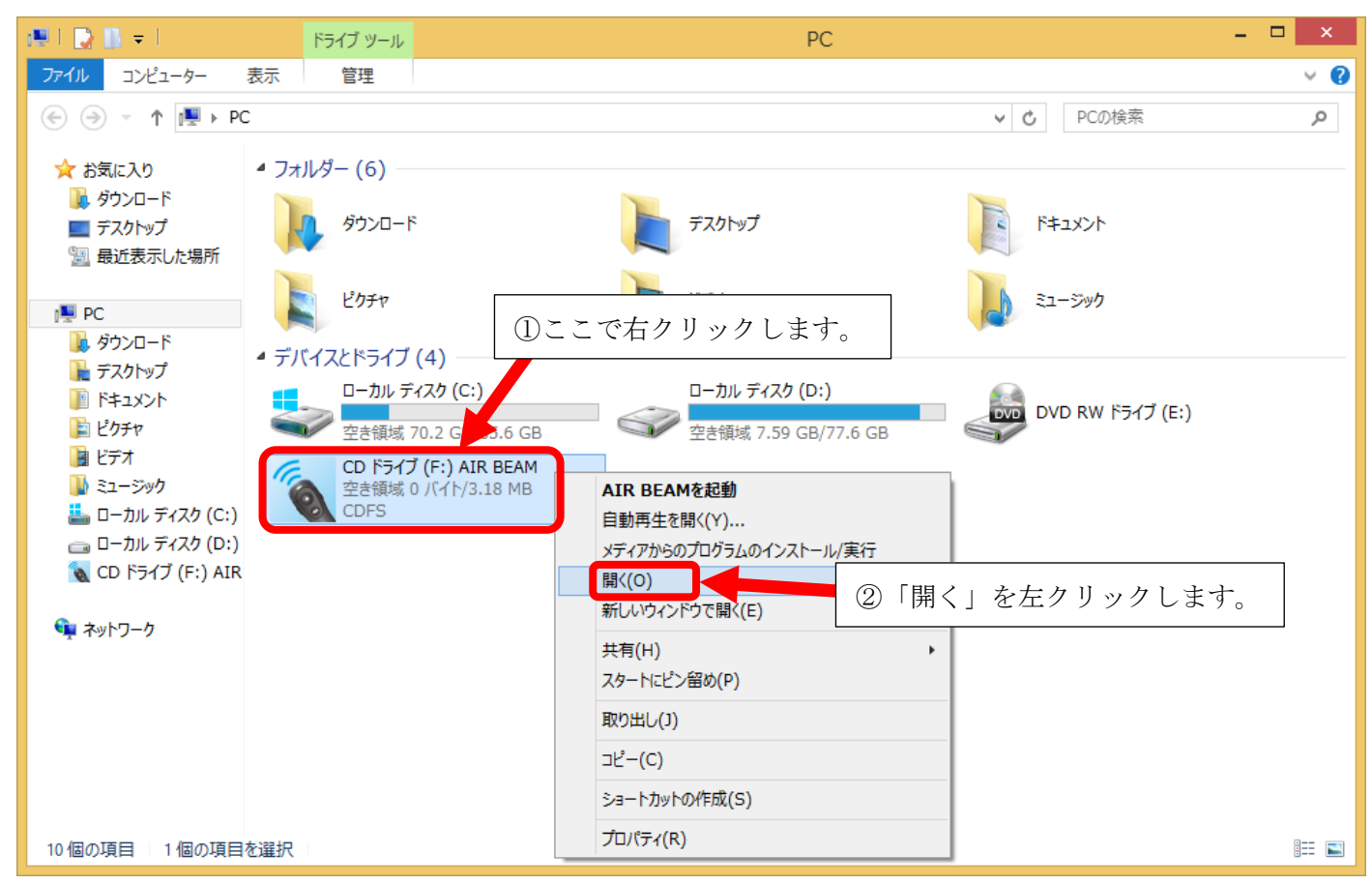

⑥ 下記画面にて、4つのファイルが表示されます。一番先頭の「AirBeam」を左クリックして選択後、 右クリックにてメニューを表示させ、「開く」を左クリックします。

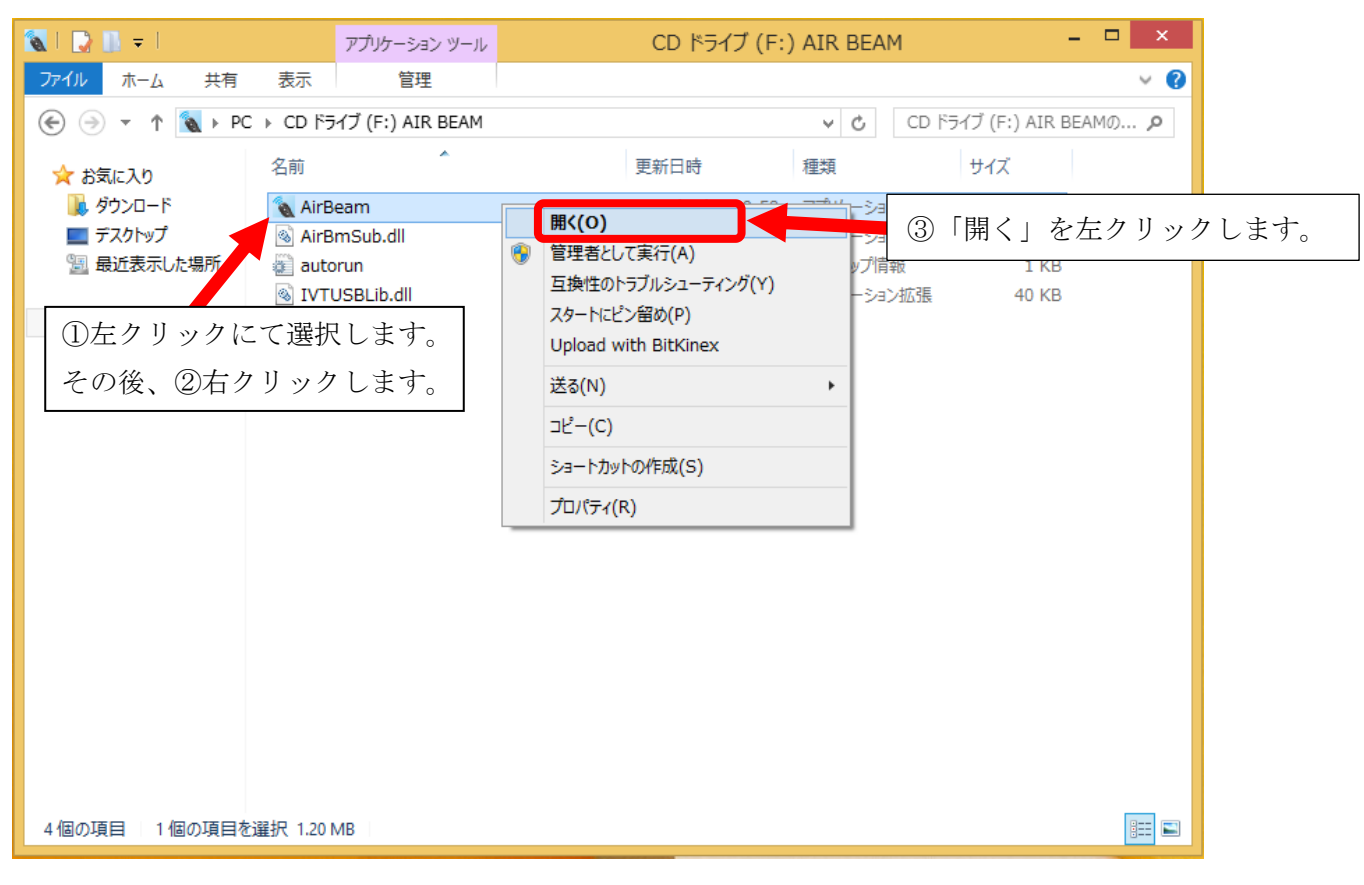

⑦ 画面上に数秒間、下記画面が表示され、消えます。

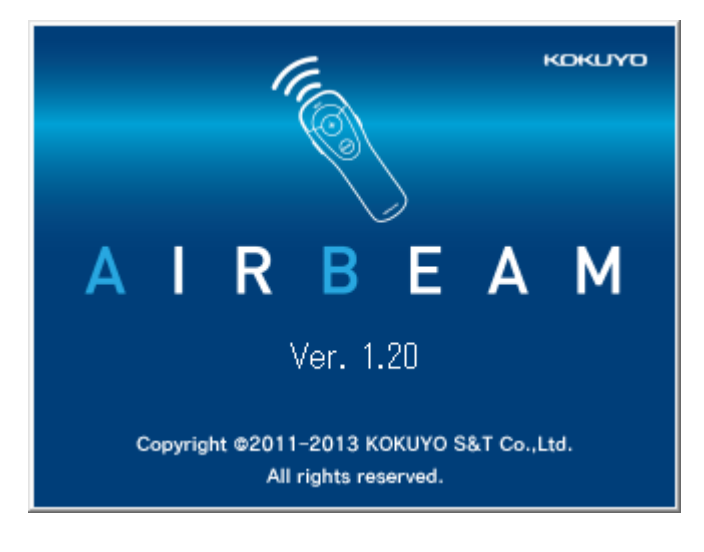

⑧ 起動画面が消えたあと、Windows 画面右下のタスクトレイにエアビームのアイコンが常駐して動作可能となります。

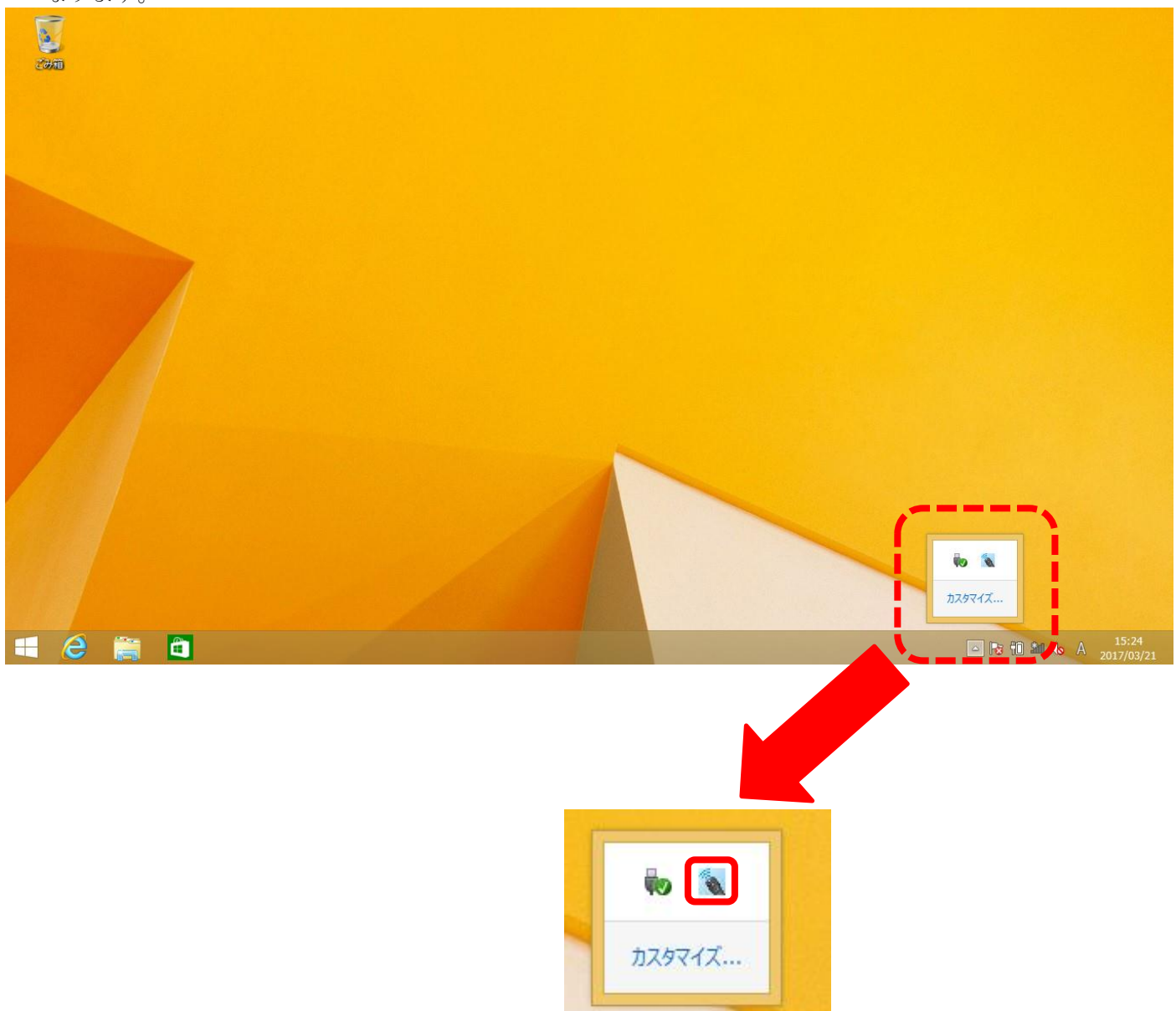

このマークを左クリックすると

表示されます。

以上で作業完了です。

## Windows10 手動での AirBeam 起動方法

「色、形状がボタンを押しても変わらない」、「マウスポインターしか動かない、ページ送りは出来る」といった 症状の場合、AirBeam アプリケーションが起動しておりませんので下記手順にて起動してください。

注意!!下記案内はUSB受信器が接続された状態で行ってください。

① Windows デスクトップより、画面左下の「Windows マーク」(白い四角いマーク)の上で 右クリックします。

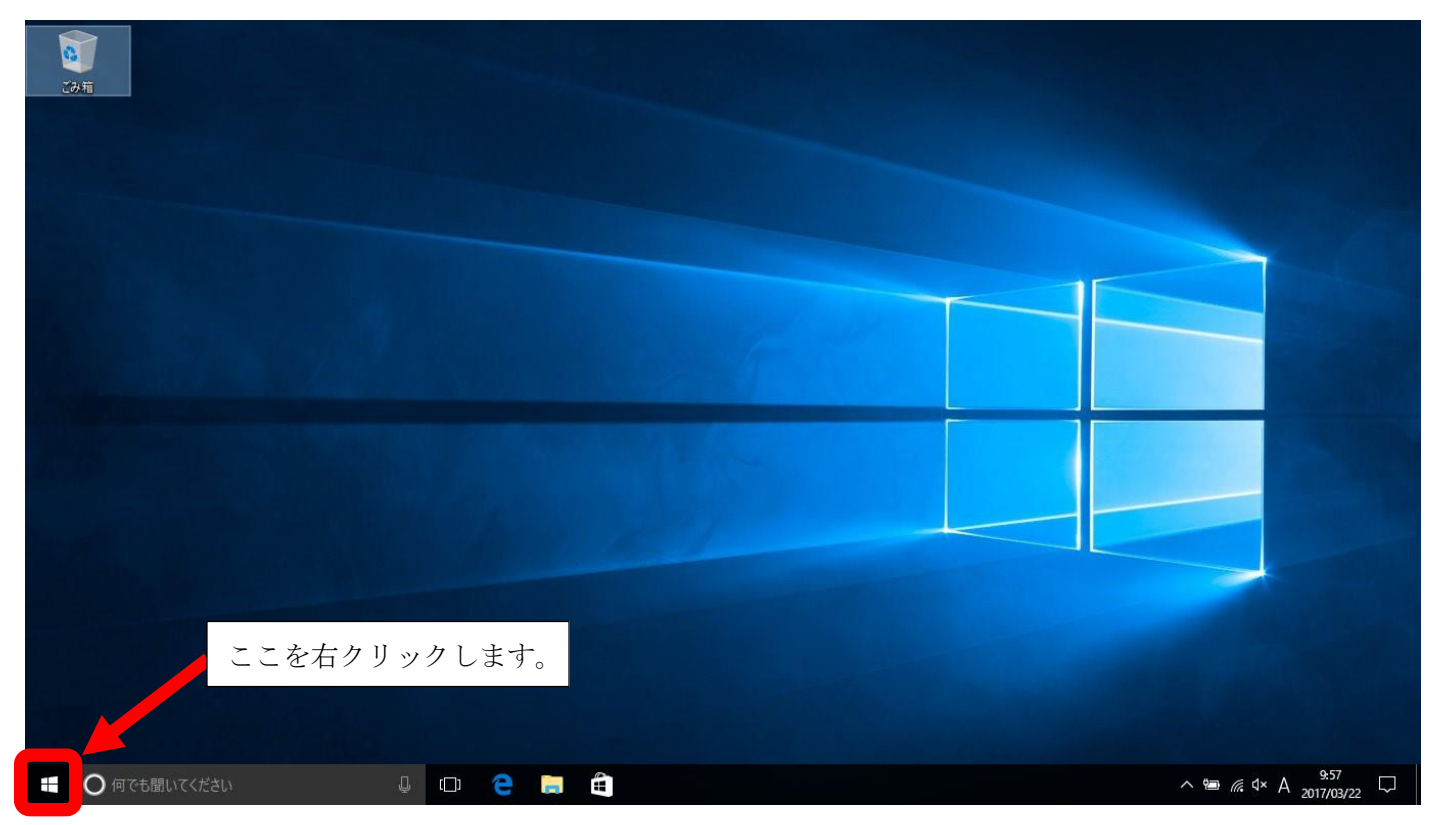

② 右クリックするとショートカットメニューが表示されます。その中の「エクスプローラー」を 左クリックします。

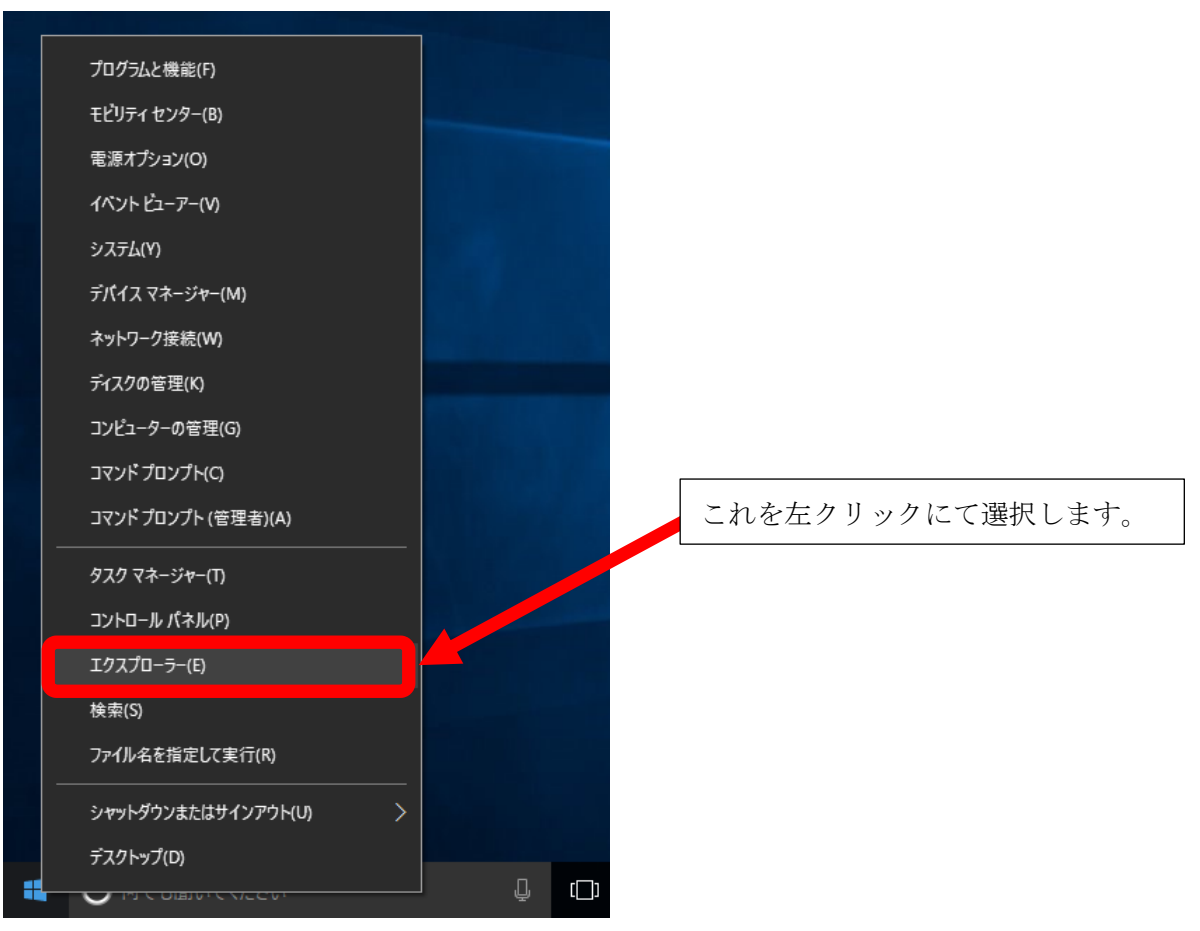

#### ③下記画面が表示されます。

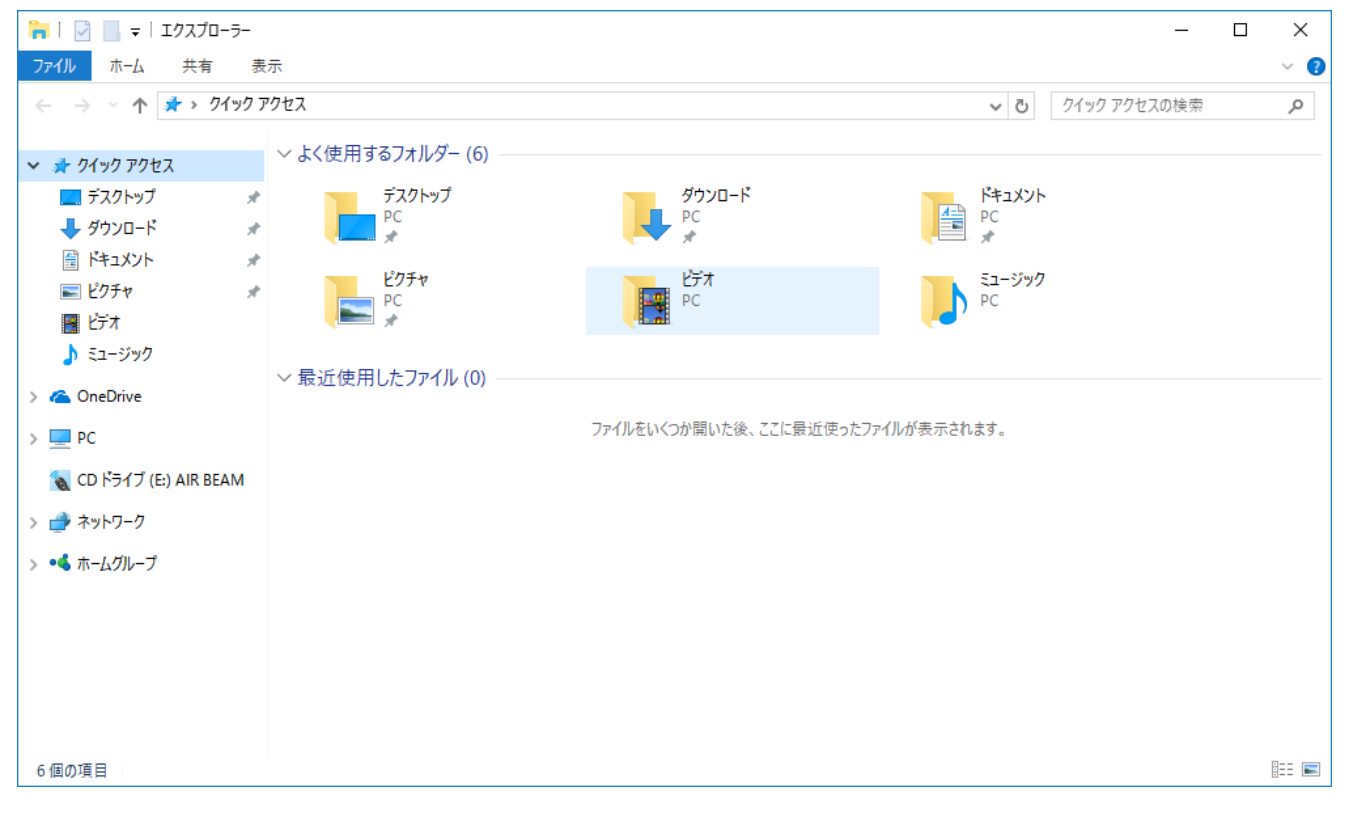

 ④ 「エクスプローラー」画面上の左側側面の下部あたりに「CD ドライブ AIR BEAM」の項目が1つ もしくは、2つ表示されます。どちらか1つを左クリックにて選択すると、右画面に4つのファイルが表示 されます。

そのうちの1番先頭の「AirBeam」を右クリックします。

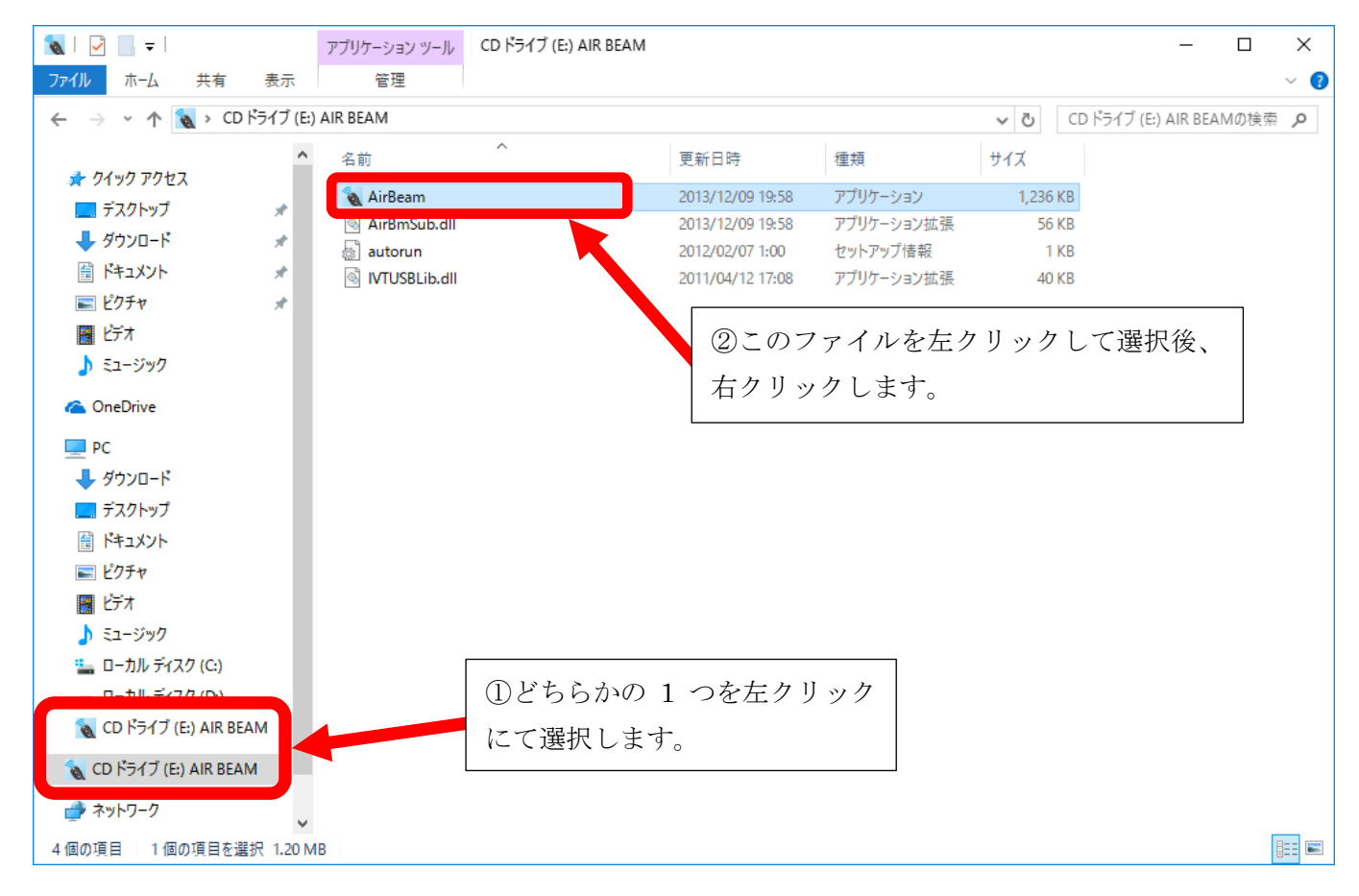

⑤ 右クリックしますと、メニューが表示されます。「開く」を左クリックします。

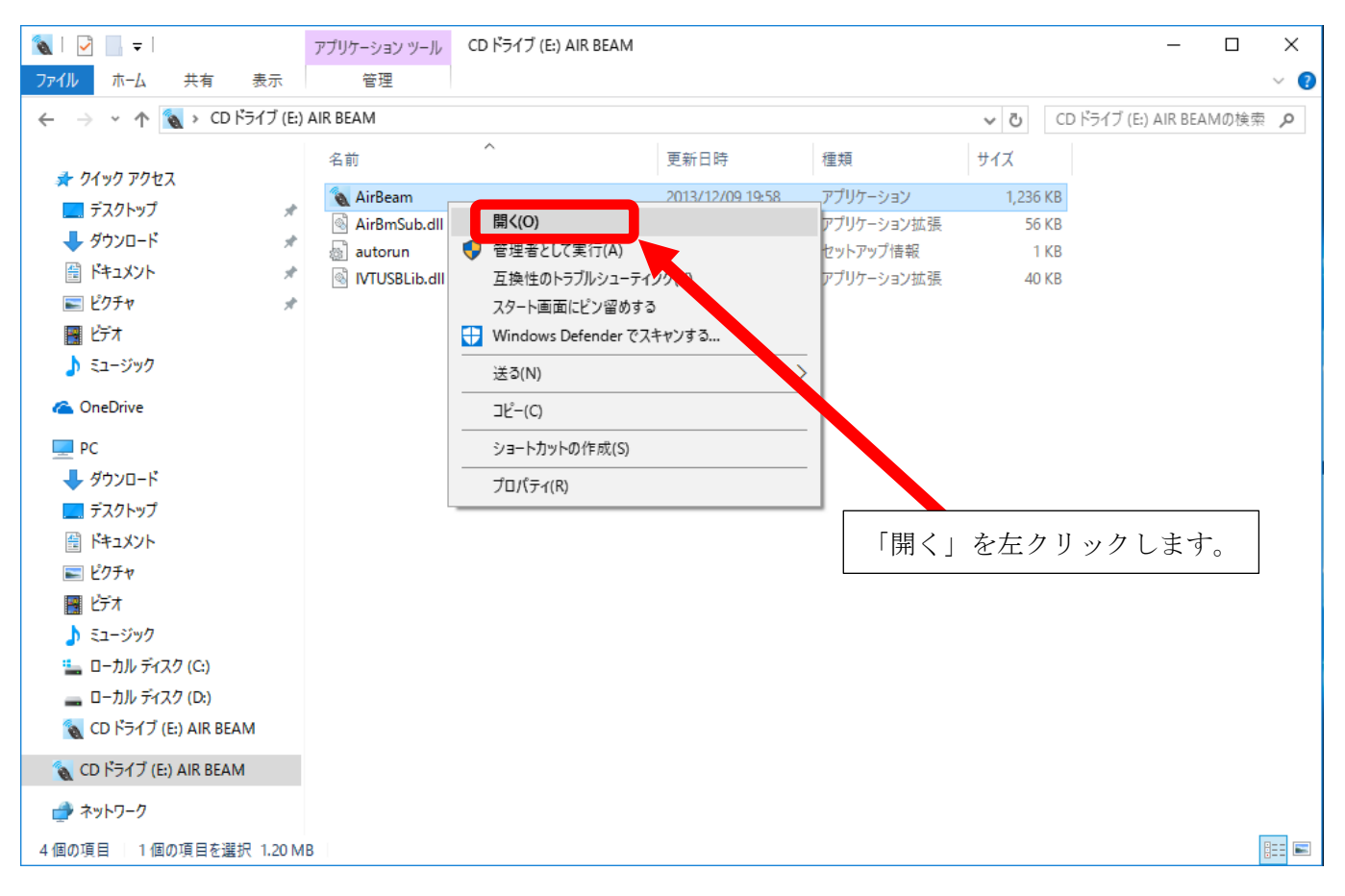

⑥ 画面上に数秒間、下記画面が表示され、消えます。

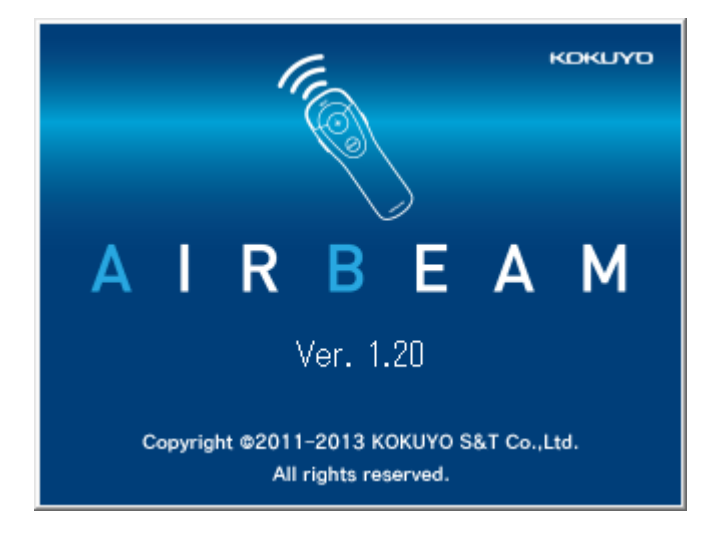

⑦ 起動画面が消えたあと、Windows 画面右下のタスクトレイにエアビームのアイコンが常駐して動作可能となります。

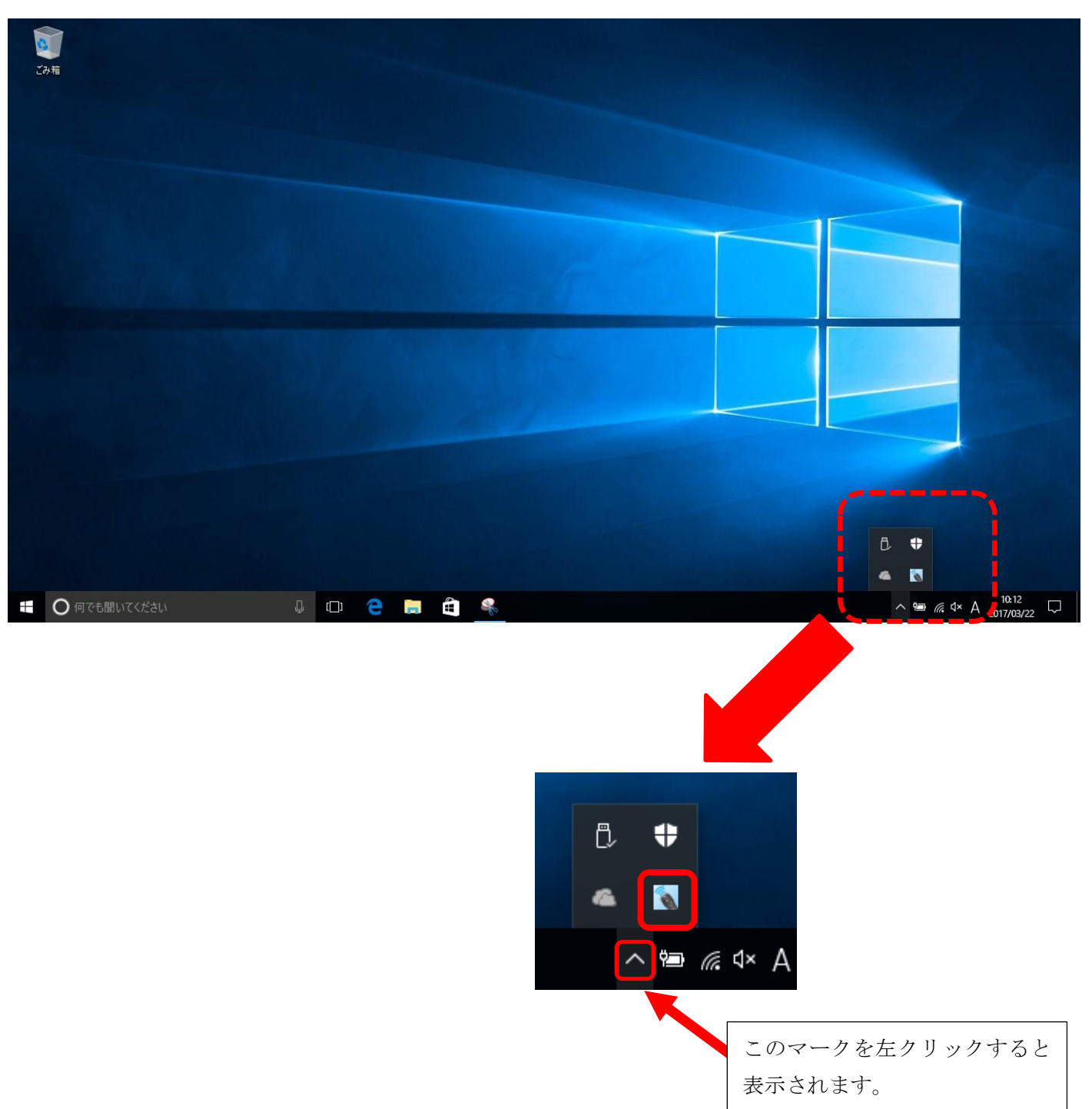

以上で作業完了です。